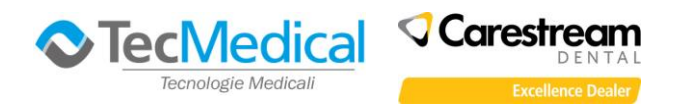

Scaricare dal sito <u>http://www.tecmedical.it/cs\_download.htm</u> il file Driver\_telecamera, salvarlo e scompattarlo in una cartella sul computer (non eseguirlo dal browser di navigazione Internet).

#### Disattivare temporaneamente software antivirus e firewall

### Non collegate la telecamera al computer

# Aprire la cartella "Driver\_Telecamera" e lanciare il file "Setup.exe"

Appare la finestra di selezione della lingua relativa al programma di installazione (in alto a destra)

| Value Autorun | Manage Managers and Managers   |                                                                        |
|---------------|--------------------------------|------------------------------------------------------------------------|
|               | Select Language                | ENGLISH(US)                                                            |
|               | )                              | ENGLISH(US)<br>中文(简体)<br>FRANÇAIS<br>DEUTSCH<br>NEDERLANDS<br>ITALIANO |
| CS 1200       | Run Installation               | PORTUGUÊS<br>ESPAÑOL                                                   |
| CS 1500       |                                |                                                                        |
| CS 1600       |                                |                                                                        |
|               |                                | Q                                                                      |
|               | ©Carestream Health, Inc., 2011 |                                                                        |

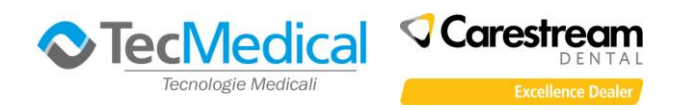

Posizionatevi con il mouse sopra l'immagine della telecamera che dovete installare e fate clic sul pulsante

## "Esegui installazione"

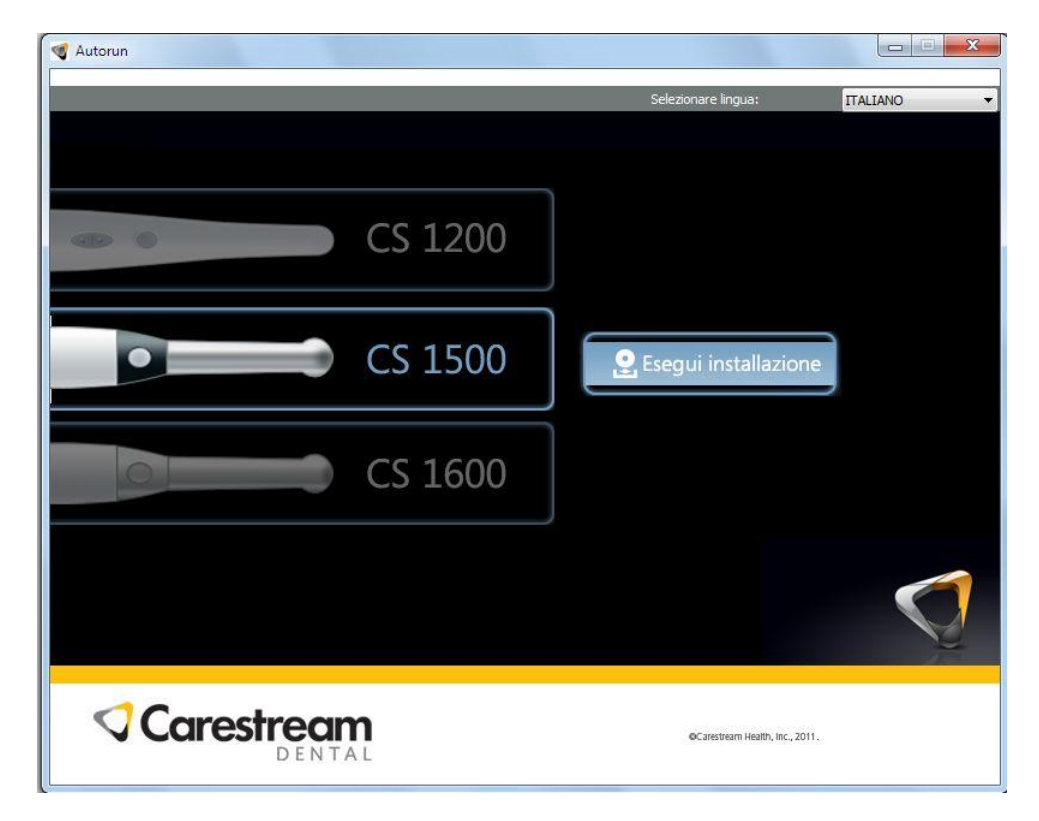

Selezionate il paese (importante per il formato video)

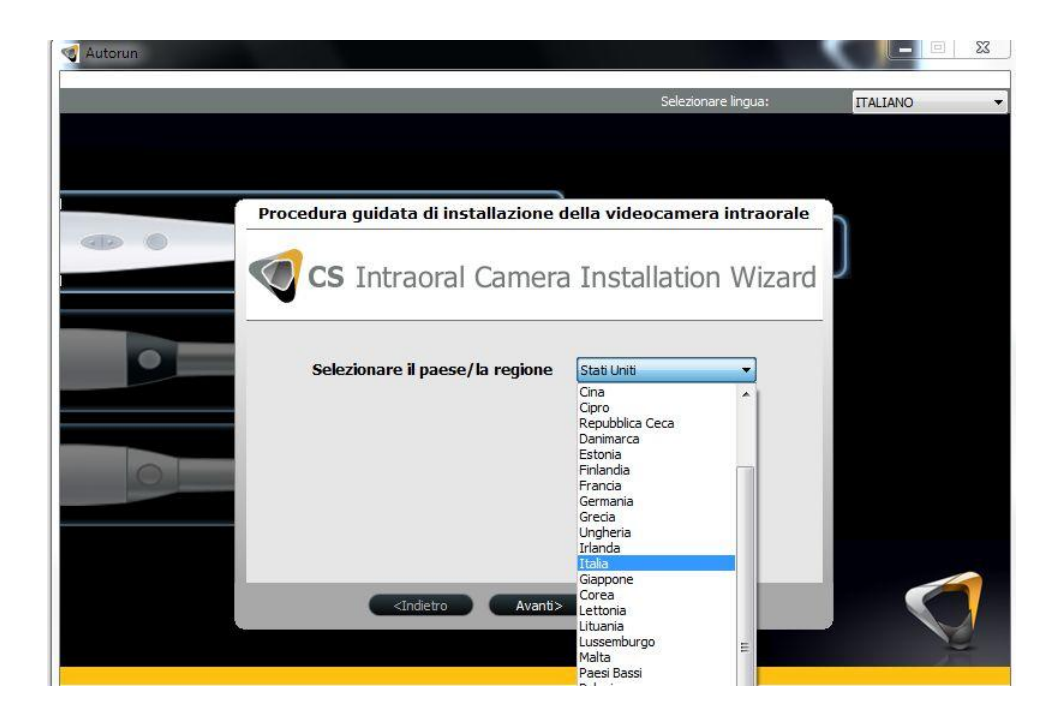

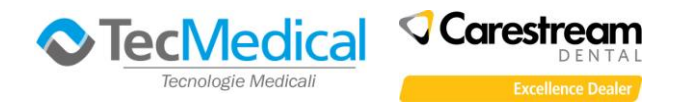

Inizia l'installazione del driver (il tempo di attesa dipende dalla velocità del computer), al termine appare la finestra in cui si chiede di collegare/accendere la telecamera, seguite le istruzioni a video

# 🥑 CS Intraoral Camera Installation Wizard

| fica della configurazione                                                                                                    |   |  |  |
|----------------------------------------------------------------------------------------------------|---|--|--|
| Impostazione 👔 Documenti                                                                                                    |   |  |  |
| CS 1200 cablata                                                                                                    |   |  |  |
| informazioni sulla Guida                                                                                                    |   |  |  |
| Fare clic sui puisante "Avanti" per procedere. Se e disabilitato, procedere come segue:                                                                                                    | Â |  |  |
| <ol> <li>Collegare la videocamera al computer e accenderlo, oppure riavviarlo se è già collegato e acceso.</li> </ol>                                                                                                    |   |  |  |
| 2. Quando compare il messaggio "Installazione guidata nuovo hardware", potrebbe essere richiesta la connessione a Windows Update. Fare clic su "No, non ora" e quindi su "Avanti". Mantenere la selezione predefinita nella finestra successiva (Installa automaticamente il driver) e fare clic su Avanti. Quando viene | Ш |  |  |
| visualizzata le finestra di installazione del driver del dispositivo, fare clic su "Continua comunque" (Windows XP) o<br>"Installa" (Windows 7, Windows 8 e Windows 8.1) per installare il driver. Fare clic su "Fine" al termine<br>dell'installazione.                                                                 |   |  |  |
| 3. Per maggiori informazioni su come collegare la videocamera al computer, fare clic sull'icona di riproduzione                                                                                                    | - |  |  |
|                                                                                                    |   |  |  |

Attendete qualche secondo, comparirà il messaggio di Windows relativo al nuovo hardware, la telecamera si accende e dopo qualche secondo si attiva il pulsante "Avanti", clic per continuare l'installazione

| connessio<br>predefinita<br>visualizzat<br>"Installa"<br>dell'install | ne a Windows Update. Fare clic su "No, non ora" e quindi su "Avanti". Mantenere la selezione<br>a nella finestra successiva (Installa automaticamente il driver) e fare clic su Avanti. Quando viene<br>ta le finestra di installazione del driver del dispositivo, fare clic su "Continua comunque" (Windows XP) o<br>(Windows 7, Windows 8 e Windows 8.1) per installare il driver. Fare clic su "Fine" al termine<br>azione. |   |
|-----------------------------------------------------------------------|----------------------------------------------------------------------------------------------------|---|
| 3. Per ma                                                             | ggiori informazioni su come collegare la videocamera al computer, fare clic sull'icona di riproduzione                                                                                                    | - |

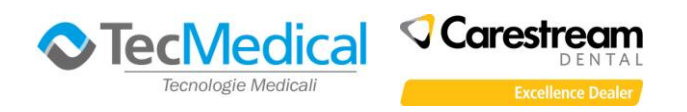

l'installazione.

La procedura avvia un test pe verificare che tutti i componenti siano configurati correttamente, alla fine del test fare clic su "Avanti"

| fica configurazione                                  |          |
|------------------------------------------------------|----------|
| Impostazione 🗈 Configurazione 🕞 De                   | ocumenti |
| Verificare la frequenza della griglia di elettricità | ✓        |
| Libera protocolli tranne TCP/IP                      | ✓        |
| Disabilita gestione alimentazione USB                | ✓        |
| Verificare i requisiti minimi di sistema             | ✓        |
| Verificare dimensioni font sistema                   | ✓        |
| Verificare l'Indice prestazioni Windows              | ✓        |
| Verifica driver videocamera                          | ✓        |

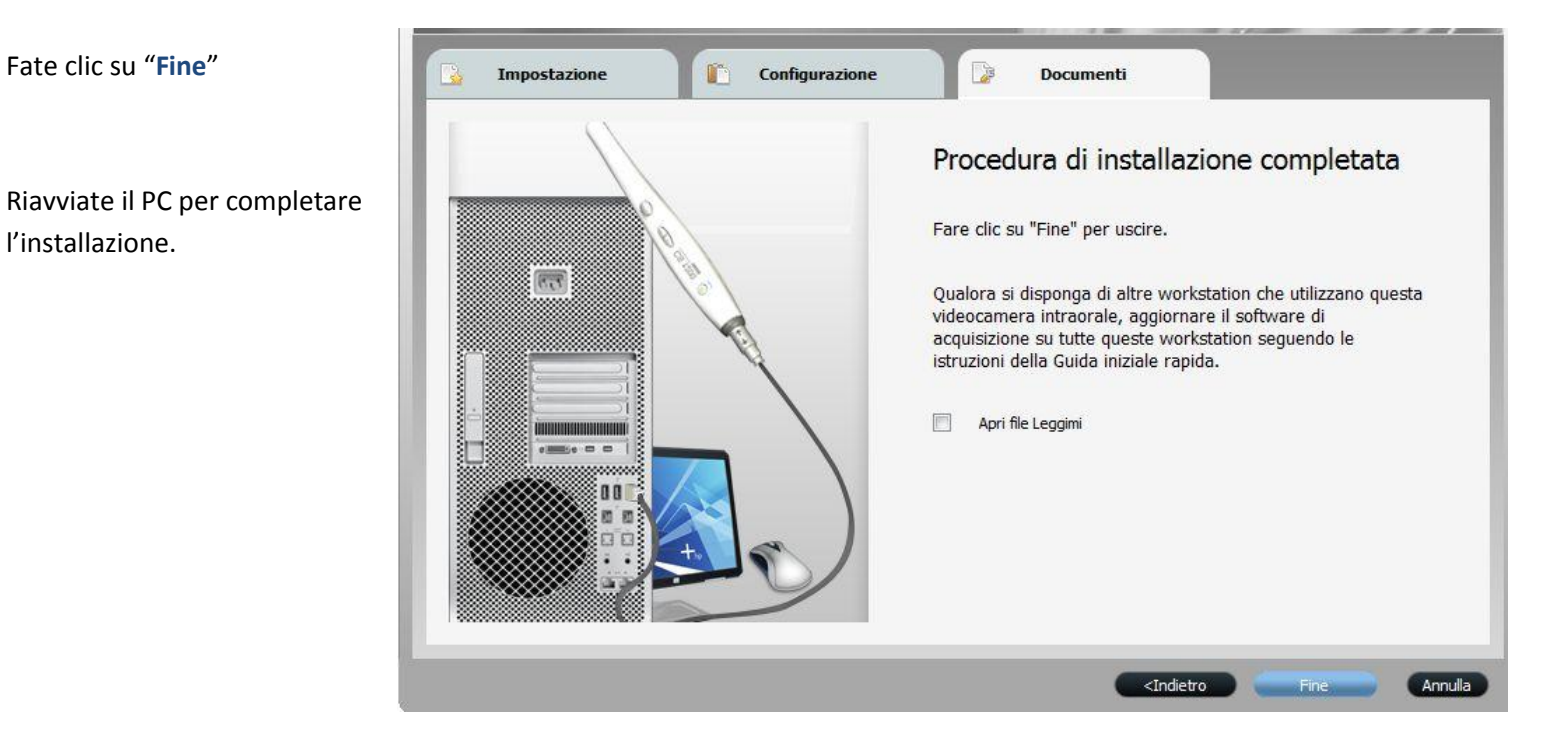

#### Pag. 4 di 4